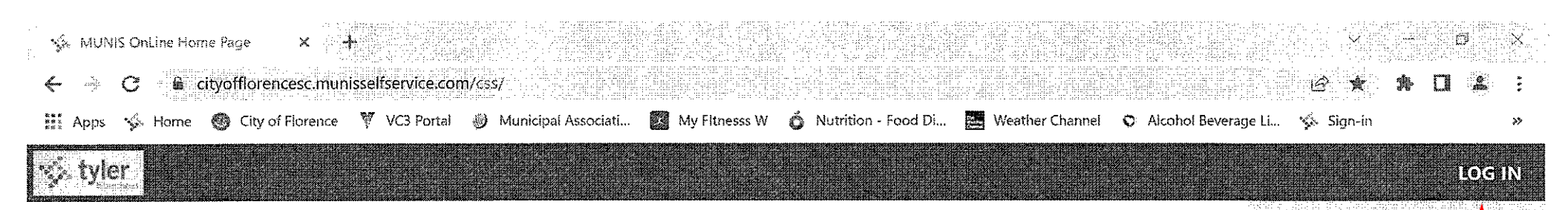

©2023 Tyler Technologies, Inc.

# **MUNIS Self Services**

Ĩ

Ω

FF-

ю, П

Home

**Citizen Self Service** 

「「「「「「」」(小) 8/16/2023

2:43 PM

Wednesday

1

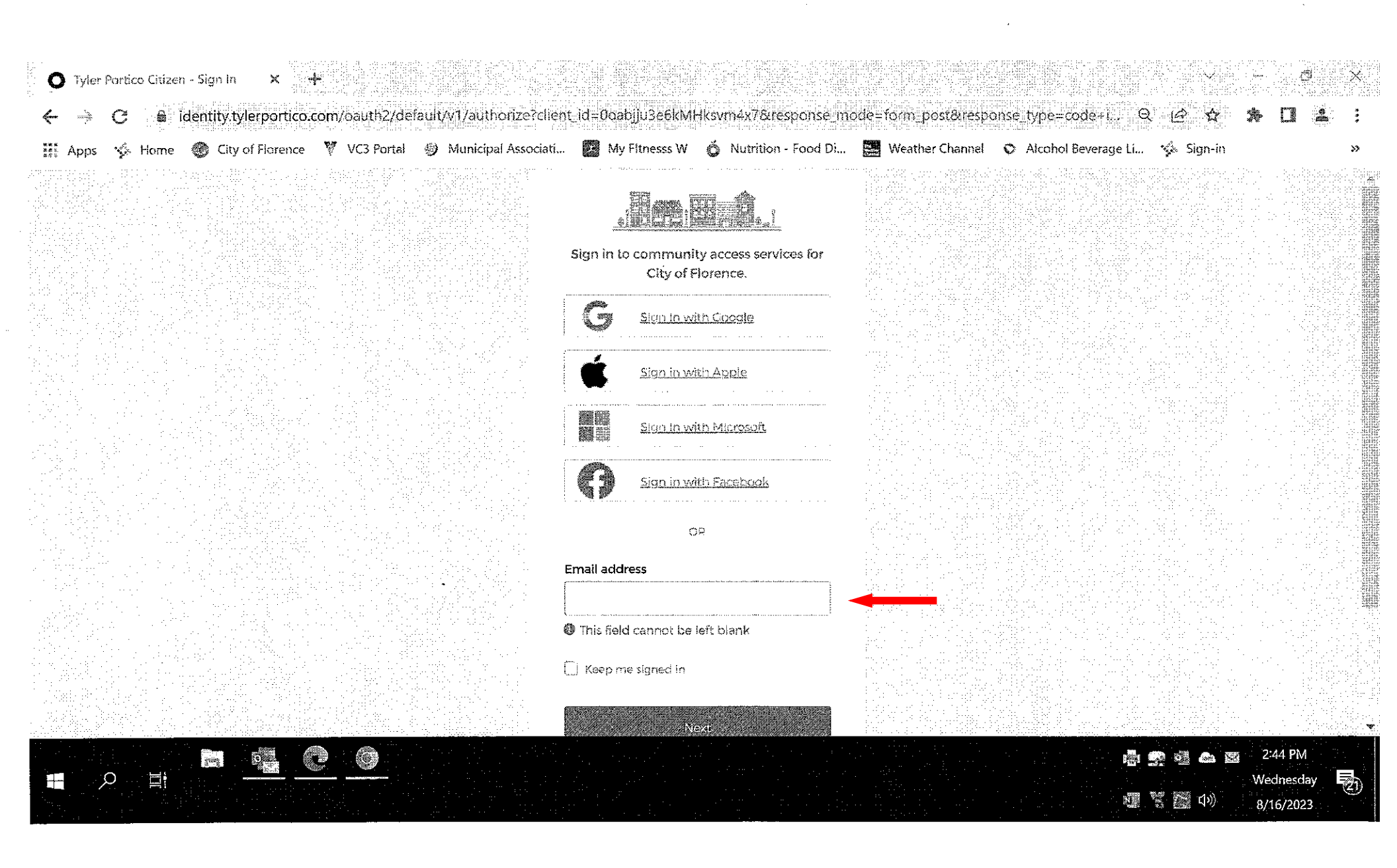

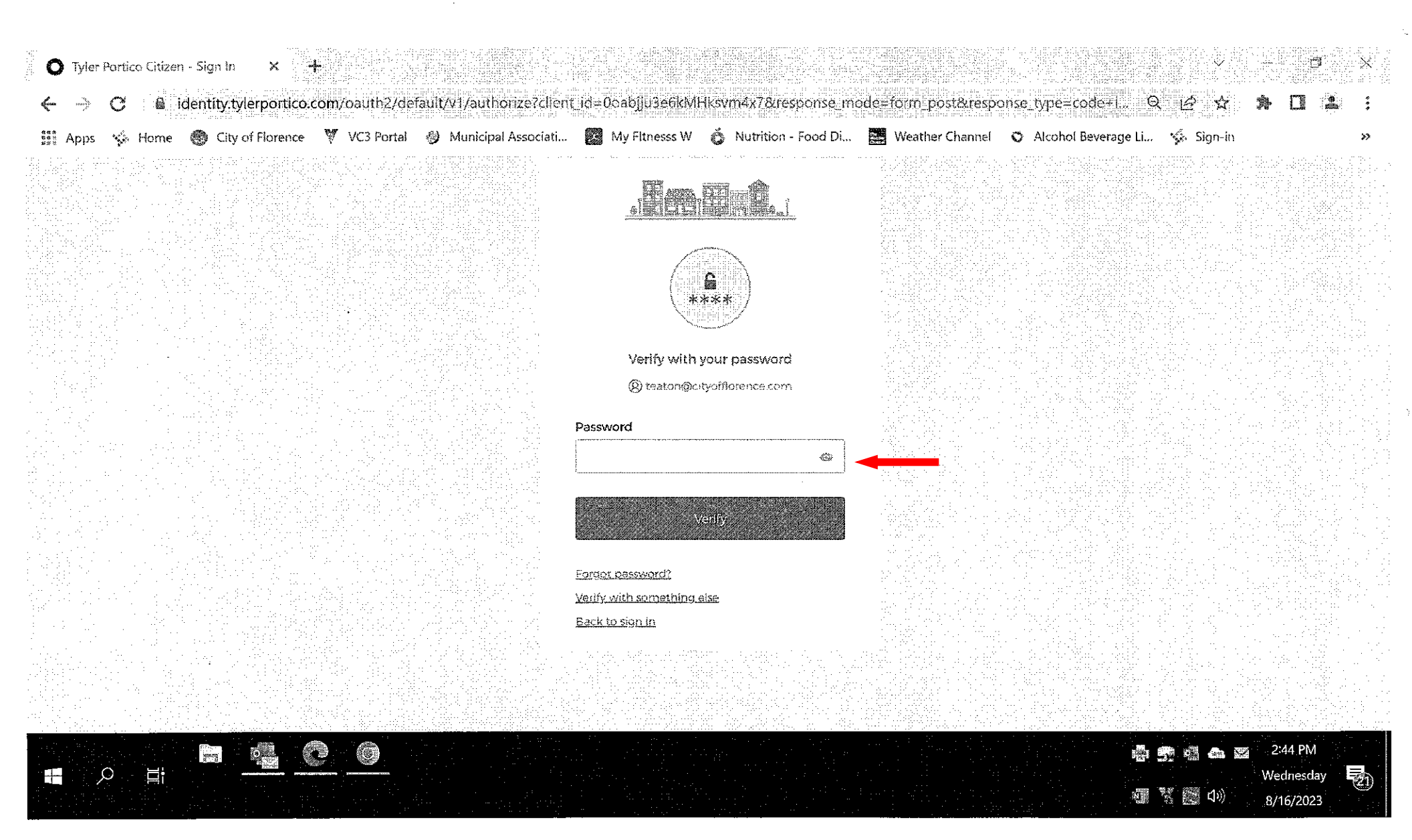

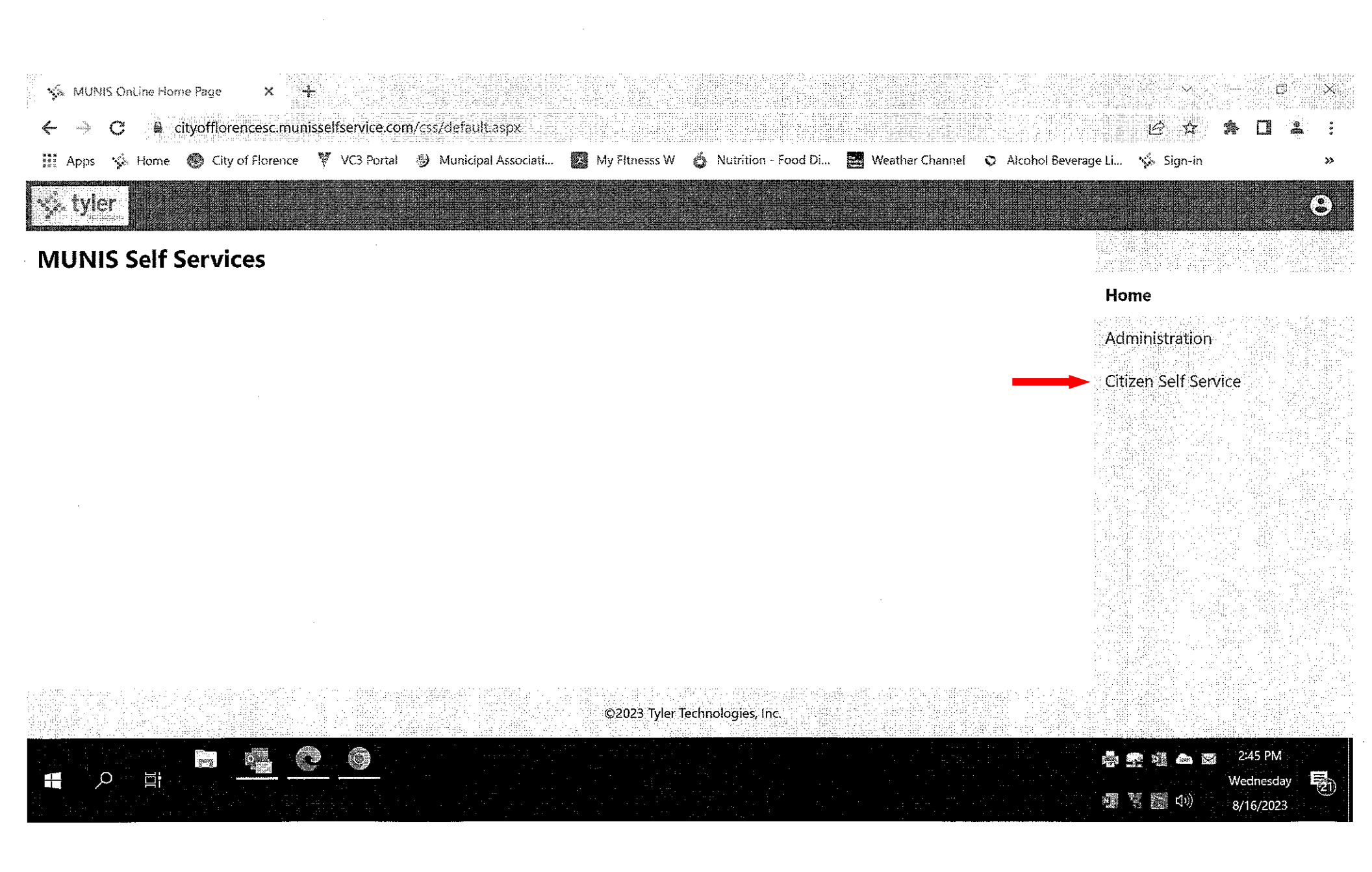

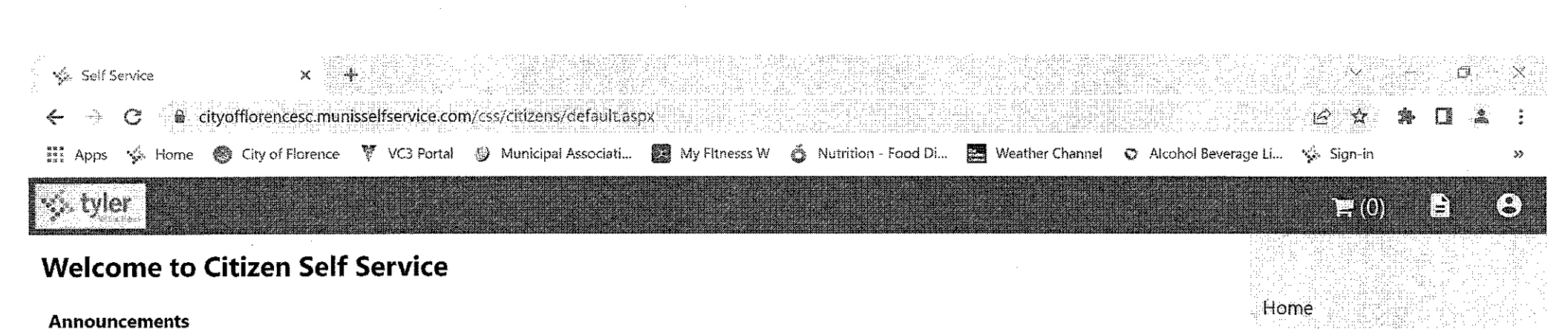

| There are currently no announcements. |                                       |                                       | Citizen Self Service                                                                                                    |
|---------------------------------------|---------------------------------------|---------------------------------------|----------------------------------------------------------------------------------------------------|
|                                       |                                       |                                       | C1                                                                                                    |
|                                       |                                       |                                       | City of Florence, SC Hospitality                                                                                                    |
| Profile Information                   |                                       |                                       | Fees and the second second second second second second second second second second second second second second                                                                                                    |
| · · · · · · · · ·                     | · ··· · ··· · · · · · · · · · · · · · | · · · · · · · · · · · · · · · · · · · | · 방법: 1997년 1997년 1997년 1997년 1997년 1997년 1997년 1997년 1997년 1997년 1997년 1997년 1997년 1997년 1997년 1997년 1997년 19<br>1997년 1997년 1997년 1997년 1997년 1997년 1997년 1997년 1997년 1997년 1997년 1997년 1997년 1997년 1997년 1997년 1997년 1997년 199 |
| Profile information not found.        |                                       |                                       | General Billing                                                                                                    |
|                                       |                                       | ·                                     |                                                                                                    |

Farmers' Market and Pecan Festival Vendor Fees

Permits and Inspections

Utility Billing

#### **City of Florence, SC Hospitality Fees Accounts**

MUNIS TEST LLC (201196)

\*\* /447/44\

| · · · · · · · · · · · · · · · · · · · |                                                                                                    |              |
|---------------------------------------|----------------------------------------------------------------------------------------------------|--------------|
|                                       |                                                                                                    | 🙈 🎇 2:47 PM  |
|                                       | <br>· '' 수집' 것 같아요. 그는 것은 것을 통해 같은 것을 것 같아? 것 같아요. 것은 방법은 것 같아요. 한 방법은 것을 가지 않는 것 같아요. 한 방법은 것을 가지 않는 것 같아요. 한 방법은 한 것을 하는 것 같아요. 한 방법은 것을 가지 않는 것 같아요. 한 방법은 것을 가지 않는 것 같아요. 한 방법은 것을 가지 않는 것 같아요. 한 방법은 것을 가지 않는 것 같아요. 한 방법은 것을 가지 않는 것 같아요. 한 방법은 것을 가지 않는 것 같아요. 한 방법은 것을 가지 않는 것 같아요. 한 방법은 것을 가지 않는 것 같아요. 한 방법은 것을 가지 않는 것 같아요. 한 방법은 것을 가지 않는 것 같아요. 한 방법은 것을 가지 않는 것 같아요. 한 방법은 것을 가지 않는 것 같아요. 한 방법은 것 같아요. 한 방법은 것 같아요. 한 방법은 것 같아요. 한 방법은 것 같아요. 한 방법은 것을 수 있는 것 같아요. 한 방법은 것 같아요. 한 방법은 것 | Wednesday    |
|                                       | 사람은 것 이 문제가 하는 것 같은 것을 하는 것 하지 않는 것 같은 것 같은 것을 하는 것 같은 것을 하는 것 같은 것을 하는 것 같은 것을 수 있는 것 같은 것을 수 있는 것 🕮 🏋 🛽                                                                                                    | 如》 8/16/2023 |

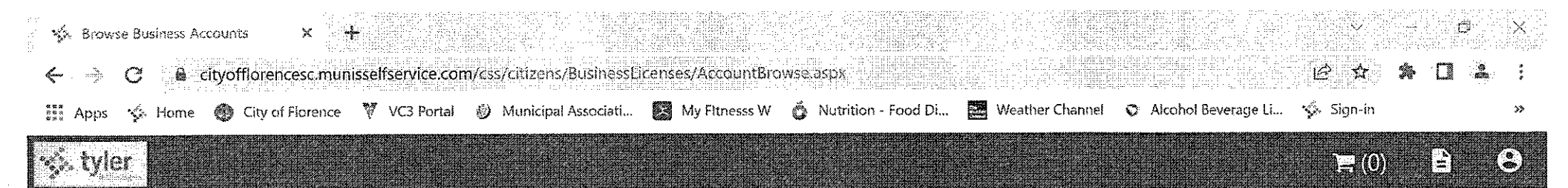

## City of Florence, SC Hospitality Fees Linked Accounts

Select an account to work with.

Link to Account

| <u>Account ID</u> | DBA Name                                                                                                    | Location                                                                                                    | <u>Status</u> | Details                                             |
|-------------------|----------------------------------------------------------------------------------------------------|----------------------------------------------------------------------------------------------------|---------------|-----------------------------------------------------|
|                   | and the second second second second second second second second second second second second second second second | $(1, \dots, n)$ is a second matrix of the second second secon |               |                                                     |
| 117611            | TEST                                                                                                    | 324 W EVANS ST                                                                                                    | ACTIVE        | Account   Bills   Enter Filipo                      |
| 117011            | 1651                                                                                                    |                                                                                                    |               |                                                     |
|                   |                                                                                                    |                                                                                                    |               |                                                     |
| 201196            | MUNIS TEST LLC                                                                                                   | 369 W CHEVES ST                                                                                                    | ACTIVE        | <u>Account</u>   <u>Bills</u>   <u>Enter Filing</u> |
|                   | and a second second second second second second second second second second second second second second second   |                                                                                                    |               |                                                     |

Citizen Self Service

Home

#### City of Florence, SC Hospitality Fees

Accounts

Contact Us

General Billing

Farmers' Market and Pecan Festival Vendor Fees -

Permits and Inspections Utility Billing

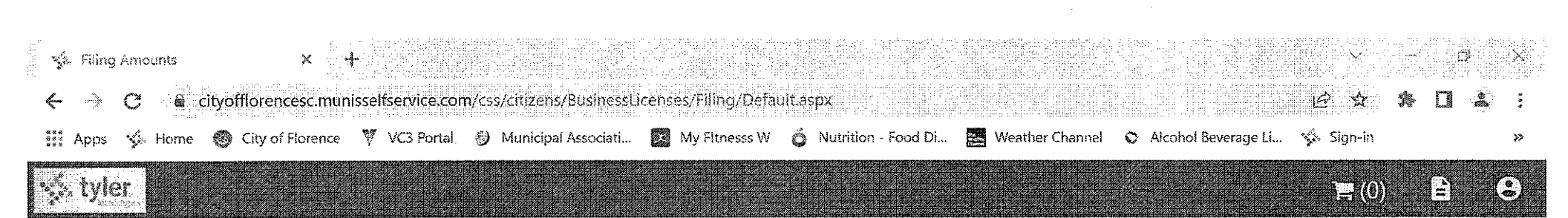

Home

Owner Information

Filing

Contact Us

General Billing

# **City of Florence, SC Hospitality Fees** Filing Amounts

| Account ID<br>DBA Name | 201196<br>MUNIS TEST LLC | Citizen Self Service |
|------------------------|--------------------------|----------------------|
| Çategory               | Hospitality - Monthly    | City of Florence, SC |
| Renewal Cycle          | HOSP: MONTHLY            | Hospitality Fees     |
| Month                  | 7                        | Accounts             |
| Year                   | 2023                     | Account Details      |

| Hospitality | Tax | (HOSP) |
|-------------|-----|--------|
|-------------|-----|--------|

|                | <br>                                                                                                    |   |      |
|----------------|----------------------------------------------------------------------------------------------------|---|------|
| Gross Receipts | \$<br>0.00                                                                                                    | - |      |
|                | <br>· · · · · · · · · · · · · · · · · · ·                                                                                                     |   | <br> |
|                | <br>and the second second sec |   | <br> |

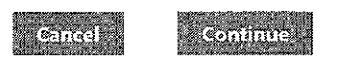

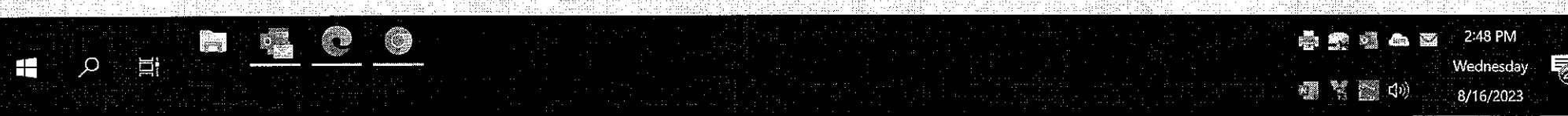

| & tyler                                              |                                                                |                                                                            |                                              |                                              |                                                                                                    |
|------------------------------------------------------|----------------------------------------------------------------|----------------------------------------------------------------------------|----------------------------------------------|----------------------------------------------|----------------------------------------------------------------------------------------------------|
| RA Namo                                              | MUNIS TEST 11C                                                 |                                                                            |                                              |                                              | F.W. E.                                                                                                    |
| ategory<br>enewal Cycle                              | Hospitality - Monthly<br>HOSP: MONTHLY                         | ····· ································                                     |                                              |                                              | Home                                                                                                    |
| o continue, please s                                 | elect a period that has not been fi                            | led or is late from the list below                                         | M                                            |                                              | Citizen Self Service                                                                                                    |
| Year                                                 | Month Status                                                   | Late After                                                                 | Total                                        | <u>Balance</u> Filing                        | City of Florence, SC<br>Hospitality Fees                                                                                                    |
| 2023                                                 | 7 DUE NOW                                                      | 8/20/2023                                                                  | 0.00                                         | 0.00 Enter Filing                            |                                                                                                    |
|                                                      |                                                                |                                                                            |                                              |                                              | The state of the state of the s |
| 2023                                                 | 6 FILED                                                        | 7/20/2023                                                                  | 0.00                                         | 0.00                                         | - Accounts                                                                                                    |
| 2023                                                 | 6 FILED<br>5 FILED                                             | 7/20/2023<br>6/20/2023                                                     | 0.00                                         | 0.00                                         | Accounts<br>Account Details                                                                                                    |
| 2023<br>2023<br>2023                                 | 6 FILED<br>5 FILED<br>4 FILED                                  | 7/20/2023<br>6/20/2023<br>5/20/2023                                        | 0.00<br>0.00<br>0.00                         | 0.00<br>0.00<br>0.00                         | Accounts<br>Account Details<br>Owner Information                                                                                                    |
| 2023<br>2023<br>2023<br>2023<br>2023                 | 6 FILED<br>5 FILED<br>4 FILED<br>3 FILED                       | 7/20/2023<br>6/20/2023<br>5/20/2023<br>4/20/2023                           | 0.00 0.00 0.00 0.00 0.00                     | 0.00<br>0.00<br>0.00<br>0.00                 | Accounts<br>Account Details<br>Owner Information<br>Filing                                                                                                    |
| 2023<br>2023<br>2023<br>2023<br>2023<br>2023         | 6 FILED<br>5 FILED<br>4 FILED<br>3 FILED<br>2 FILED            | 7/20/2023<br>6/20/2023<br>5/20/2023<br>4/20/2023<br>3/20/2023              | 0.00<br>0.00<br>0.00<br>0.00<br>0.00<br>0.00 | 0.00<br>0.00<br>0.00<br>0.00<br>0.00         | Accounts<br>Account Details<br>Owner Information<br>Filing                                                                                                    |
| 2023<br>2023<br>2023<br>2023<br>2023<br>2023<br>2023 | 6 FILED<br>5 FILED<br>4 FILED<br>3 FILED<br>2 FILED<br>1 FILED | 7/20/2023<br>6/20/2023<br>5/20/2023<br>4/20/2023<br>3/20/2023<br>2/20/2023 | 0.00<br>0.00<br>0.00<br>0.00<br>0.00<br>0.00 | 0.00<br>0.00<br>0.00<br>0.00<br>0.00<br>0.00 | Accounts<br>Account Details<br>Owner Information<br>Filing<br>Contact Us                                                                                                    |

©2023 Tyler Technologies, Inc.

 $\bigcirc$ 

j

P

| vler<br>Ver                |                                                                                                    |                                                                                                    |                                                  |
|----------------------------|----------------------------------------------------------------------------------------------------|----------------------------------------------------------------------------------------------------|--------------------------------------------------|
| W                          | an an an an an an an an an an an an an a                                                                         |                                                                                                    |                                                  |
| e review that the info     | prmation is correct before submitting                                                                            | andre and and and an and an and an and an and an and an and an and an and an and an and an and an and an and an | Home                                             |
| nt ID                      | 201196                                                                                                    | KEARE (M2 HING)                                                                                                 | Citizen Self Service                             |
| lame                       | MUNIS TEST LLC                                                                                                   |                                                                                                    | City of Florence, SC                             |
| ory                        | Hospitality - Monthly                                                                                            |                                                                                                    | Hospitality Fees                                 |
| al Cycle                   | HOSP: MONTHLY                                                                                                    |                                                                                                    | Accounts                                         |
|                            | 1<br>                                                                                                    |                                                                                                    | Account Details                                  |
|                            |                                                                                                    |                                                                                                    | Owner information                                |
| ality Tax HOSP Actual      |                                                                                                    | 2000.00                                                                                                    |                                                  |
| eceipts                    |                                                                                                    | 20000                                                                                                    | Filing                                           |
| Sales                      | and a second second second second second second second second second second second second second second second   | 2000.00                                                                                                    | Contact Us                                       |
| ed Amount                  | and the second second second second second second second second second second second second second second second | 40.00                                                                                                    | General Billing                                  |
| £                          |                                                                                                    | 40.00                                                                                                    |                                                  |
|                            |                                                                                                    |                                                                                                    | Farmers Market and Pecan<br>Festival Vendor Fees |
| ry<br>ted Amount due on th | als filing:                                                                                                    | 40.00                                                                                                    | Borniti and percetane                            |
| nts on this filing:        |                                                                                                    | 08.0                                                                                                    | remus ara aspections                             |
| 7 on this filing:          |                                                                                                    | 0.00                                                                                                    | Utility Billing                                  |
| ue:                        |                                                                                                    | 39.20                                                                                                    |                                                  |
| nount due shown does       | not include any potential interest that may be added for late filings.                                           |                                                                                                    |                                                  |
| nount due shown does       | s not include any potential interest that may be added for late filings.                                         | 19 - 19 - 19 - 19 - 19 - 19 - 19 - 19 -                                                                         |                                                  |

2 16/2023

| Review Filing X                                                                                                    |                                                                            |                                                                                                    |
|----------------------------------------------------------------------------------------------------|----------------------------------------------------------------------------|----------------------------------------------------------------------------------------------------|
| -> C & cityofflorencesc.munisselfservice.com/css/citizens/BusinessLicens                                                                                                    | ses/Filing/Review.aspx                                                     | 9 2 * 7 3                                                                                                    |
| 1997 - Anna Anna Anna Anna Anna Anna V VC3 Portal Anna Anna Association and Association and As | My Fitnesss W 🦓 Nutrition - Food Di. 💭 Weather Channel 🔿 Alcoho            | ol na hair na hairne na hair na h-<br>ol Beverage I í                                                                                                    |
|                                                                                                    |                                                                            |                                                                                                    |
|                                                                                                    |                                                                            |                                                                                                    |
| Florence, SC Hospitality Fees                                                                                                    |                                                                            | No. 1. Program State (1997) and the state of the state of the state |
|                                                                                                    |                                                                            | <ul> <li>HORNALL C. C. AND AND AND AND AND AND AND AND AND AND</li></ul>                                                                                                    |
| tour information has been successfully submitted.                                                                                                    | ter en en en en en en en en en en en en en                                 | Chiren Self Selvit e                                                                                                    |
|                                                                                                    | Add bill to Cart                                                           | City of Florence, SC                                                                                                    |
| has a second second second second second second second second second second second second second second second                                                                                                    |                                                                            | Hospitality Fees                                                                                                    |
| 1. B. dovument to your new Elling                                                                                                    |                                                                            | A≍toninis                                                                                                    |
| r antrot crems:                                                                                                    |                                                                            | Account Details                                                                                                    |
| 201156                                                                                                    |                                                                            | Owner information                                                                                                    |
| MUNUS TEST LLC                                                                                                    |                                                                            | en de la companya de la companya de la companya de la companya de la companya de la companya de la companya de<br>La companya de la companya de la companya de la companya de la companya de la companya de la companya de la comp                                                                                                    |
| Hospitality - Manthly                                                                                                    |                                                                            |                                                                                                    |
| 7                                                                                                    |                                                                            |                                                                                                    |
| 2023                                                                                                    |                                                                            | General Billing                                                                                                    |
| Tax HOSP Actual                                                                                                    |                                                                            | Formers' Market and Pe<br>Festival Vender Fees                                                                                                    |
| 15                                                                                                    | 2039:55                                                                    |                                                                                                    |
|                                                                                                    | 0.00                                                                       | Permis and inspector                                                                                                    |
| i e e e e e e e e e e e e e e e e e e e                                                                                                    | 2006.03                                                                    | Unity Silling                                                                                                    |
|                                                                                                    | 40.00                                                                      |                                                                                                    |
|                                                                                                    |                                                                            | · · · · · · · · · · · · · · · · · · ·                                                                                                    |
| known due on this filing:                                                                                                    | 46.80                                                                      |                                                                                                    |
| n this filing:                                                                                                    | 0.30                                                                       | · · · · · · · · · · · · · · · · · · ·                                                                                                    |
| his fäing:                                                                                                    | 0.00                                                                       |                                                                                                    |
|                                                                                                    | 39.20                                                                      |                                                                                                    |
| et due shown does not include any potentief interest that may be added for late Rings.                                                                                                    | (1) The first of the second state of the second state of the second state. | 가 사진 (전환) 이 (신신)<br>전 관람은 전환 전 (전환) - 10 - 10 - 10 - 10 - 10 - 10 - 10 - 1                                                                                                    |
| Check the following box to signify acknowing eme                                                                                                    | nt                                                                         |                                                                                                    |
|                                                                                                    |                                                                            |                                                                                                    |
|                                                                                                    |                                                                            |                                                                                                    |

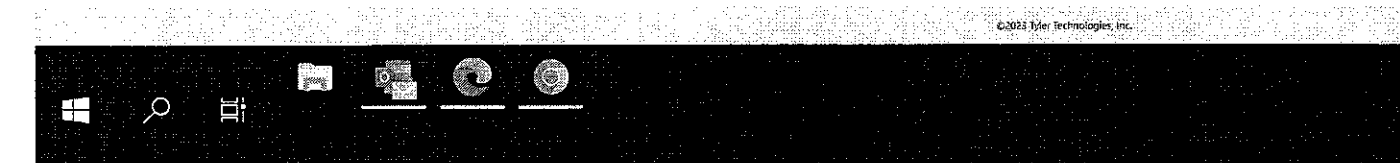

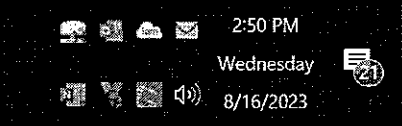

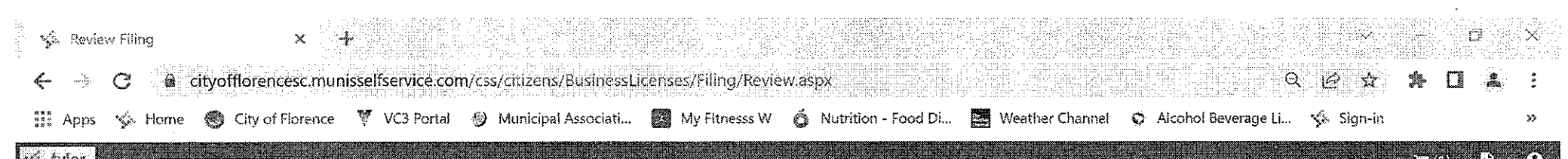

| 5 0 G                                                                           |                                                                                             |               |                         | an an an an an an an an an an an an an a                             |
|---------------------------------------------------------------------------------|---------------------------------------------------------------------------------------------|---------------|-------------------------|----------------------------------------------------------------------|
| City of Florent<br>Filing Amounts<br>578294 was added to<br>To proceed with pay | ce, SC Hospitality Fee<br>o your shopping cart.<br>ment, click "My Cart" then click "Checko | 25<br>uut". 🖗 |                         | Review Cart                                                          |
| Confirmation                                                                    |                                                                                             |               |                         | Strand Charles of Electron of SC<br>Strand Charles of Electron of SC |
| Thank you. Your informat                                                        | ion has been successfully submitted.                                                        |               |                         | Hospitality Fees                                                     |
| You can now<br>• <u>Attach a document</u><br>• <u>Submit another ren</u>        | <u>to your new Filing</u><br>eewal                                                          |               | <u>Add bill to Cart</u> | Accounts<br>Account Details<br>Owner information                     |
| Account ID                                                                      | 201196                                                                                      |               |                         | Filing                                                               |
| DBA Name                                                                        | MUNIS TEST LLC                                                                              |               |                         |                                                                      |
| Category                                                                        | Hospitality - Monthly                                                                       |               |                         | Lontact Us                                                           |
| Renewal Cycle                                                                   | HOSP: MONTHLY                                                                               |               |                         | General Billing                                                      |
| Month<br>Year                                                                   | 7<br>2023                                                                                   |               |                         | Farmers' Market and Pecan<br>Festival Vendor Fees                    |
| Gross Receipts                                                                  |                                                                                             |               | 2000.00                 | Permits and inspections                                              |
| Taxable Sales                                                                   |                                                                                             |               | 2000.00                 | Utility Billing                                                      |
| Calculated Amount                                                               |                                                                                             |               | 43,00                   |                                                                      |
| Net Due                                                                         |                                                                                             |               | 49.00                   |                                                                      |

#### Calculated Amount due on this filing:

Q

40.00

©2023 Tyler Technologies, Inc. O ilened. 0\_\_\_ 

🚔 🚉 🚵 🍙 📓 2:52 PM Wednesday 21 🚛 🐹 🎆 (1)) 8/16/2023

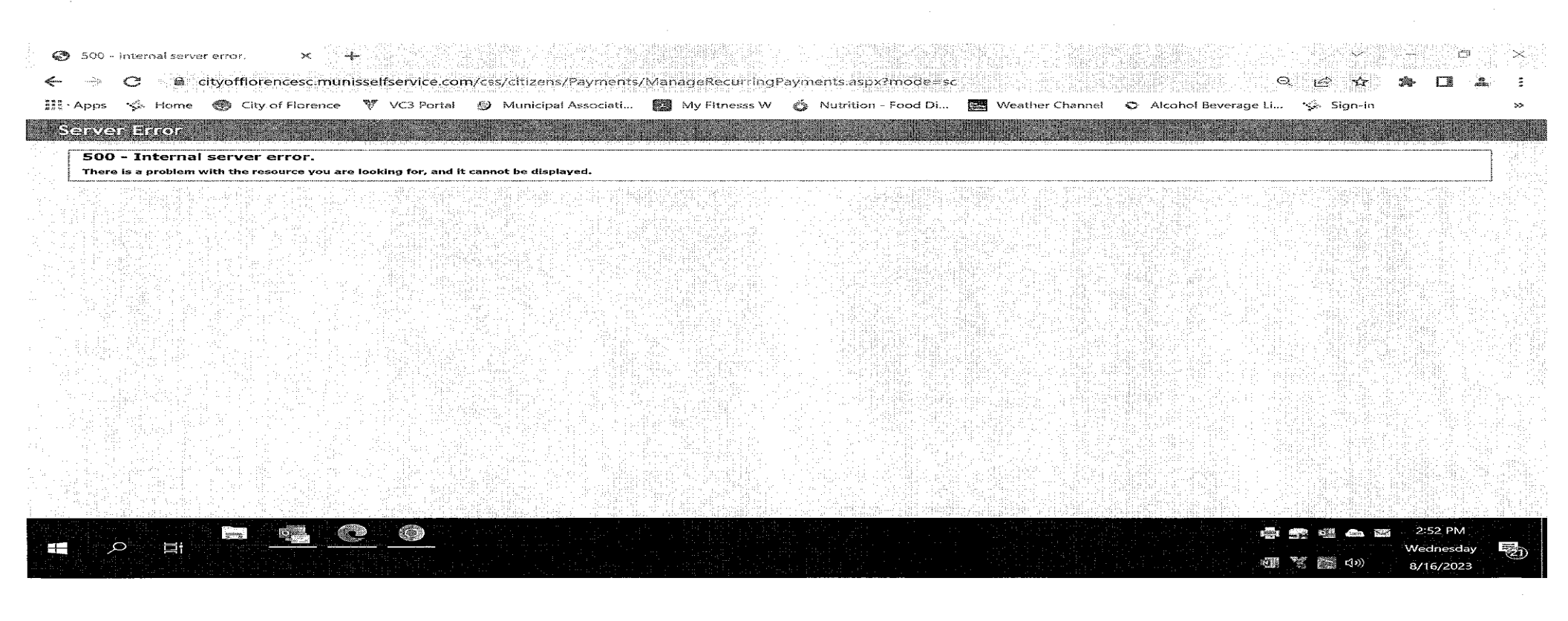

If you receive the "server error message" click the back button two times. This will take you back to your "linked accounts" page. Under detail, you need to click on "Bills". This should carry you back to "Add to Cart".

If you do not receive the "server error message" you can continue to the payment process.

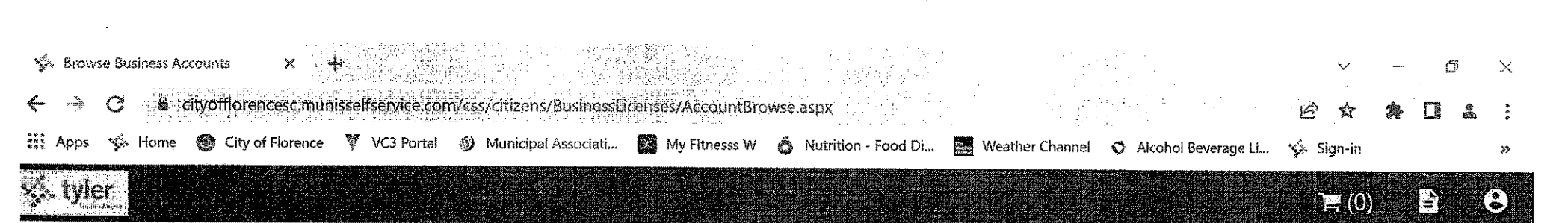

## **City of Florence, SC Hospitality Fees** Linked Accounts

Select an account to work with.

Link to Account

| Account ID | DBA Name       | Location        | Status | Details                        |
|------------|----------------|-----------------|--------|--------------------------------|
| 117611     | TEST           | 324 W EVANS ST  | ACTIVE | Account   Bills   Enter Filing |
| 201196     | MUNIS TEST LLC | 369 W CHEVES ST | ACTIVE | Account   Bills   Enter Filing |

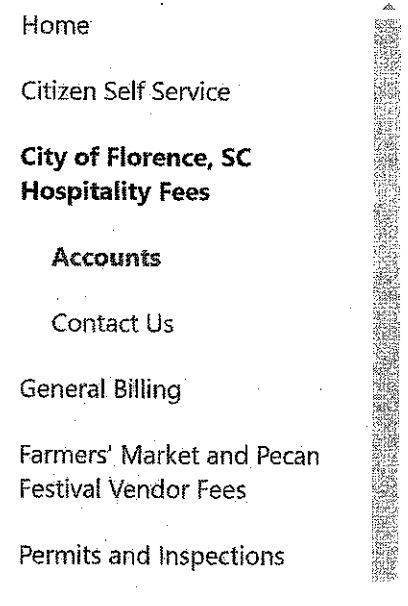

Utility Billina

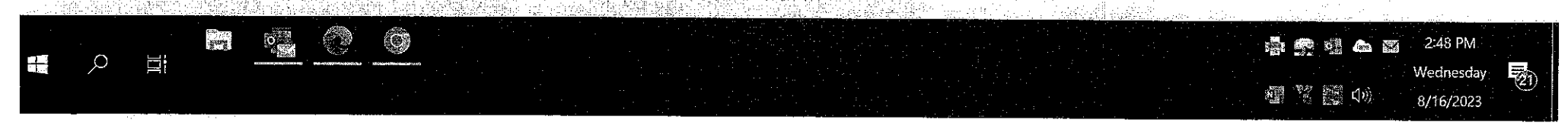

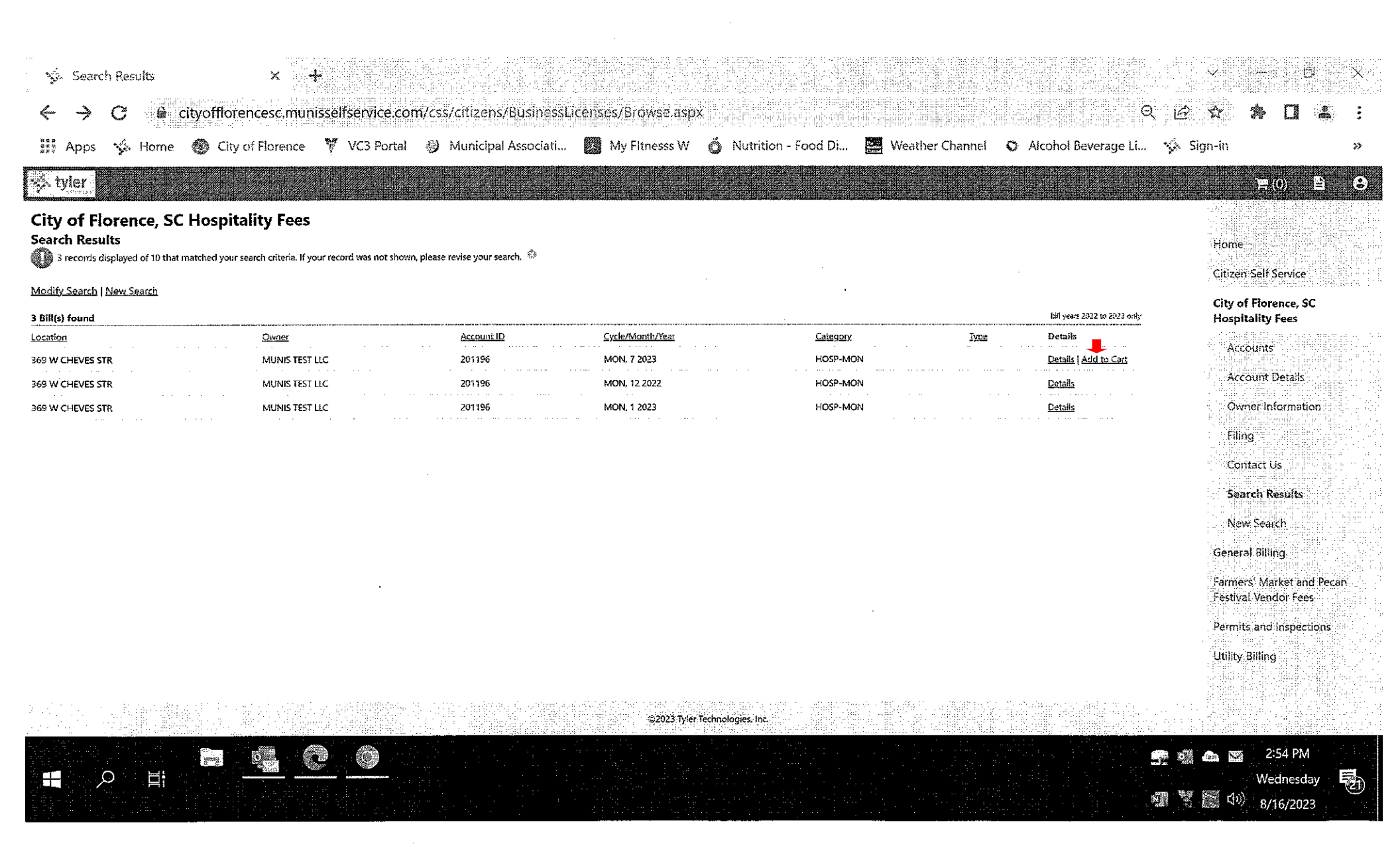

| <ul> <li>Payments   City of Florence × +</li> <li>C          <ul> <li>cityofflorencesc.tylerportico.com/payments/checkout/pay/8287363c-07aa-4982-8b84-6df58e279426</li> <li>Q              <ul> <li>Apps</li></ul></li></ul></li></ul> |
|----------------------------------------------------------------------------------------------------|
| <ul> <li>Payments   City of Florence × +</li> <li>C ityofflorencesc.tylerportico.com/payments/checkout/pay/8287363c-074a 4982-8684-6df58e279426</li> </ul>                                                                             |
| 🐝 Payments   City of Florence X 👍                                                                                                    |
|                                                                                                    |

L

• 1

| Enter your payment information                                         | in faith ann an thairtean an thairtean an thair | Summary                                                             |                   |
|------------------------------------------------------------------------|-------------------------------------------------|---------------------------------------------------------------------|-------------------|
| When would you like to pay?                                            |                                                 | Subtotal \$39.20                                                    |                   |
| Now                                                                    |                                                 | An additional fee may be charged based on your<br>method of payment |                   |
| C Later                                                                |                                                 |                                                                     |                   |
| How are you going to pay?                                              |                                                 |                                                                     |                   |
| O Enter new credit card                                                |                                                 |                                                                     |                   |
| O Enter new eCheck                                                     |                                                 |                                                                     |                   |
| Where should we send your receipt?                                     |                                                 |                                                                     |                   |
| Email for receipt*                                                     |                                                 |                                                                     |                   |
| You will not be charged until you review your payment on the next step |                                                 |                                                                     |                   |
| Back                                                                   | Continue                                        |                                                                     |                   |
|                                                                        |                                                 |                                                                     | 🛃 🕵 🥶 🚗 🎇 2:55 PM |
|                                                                        |                                                 |                                                                     | wednesday 20      |

.

·